日本乳房オンコプラスティックサージャリー学会

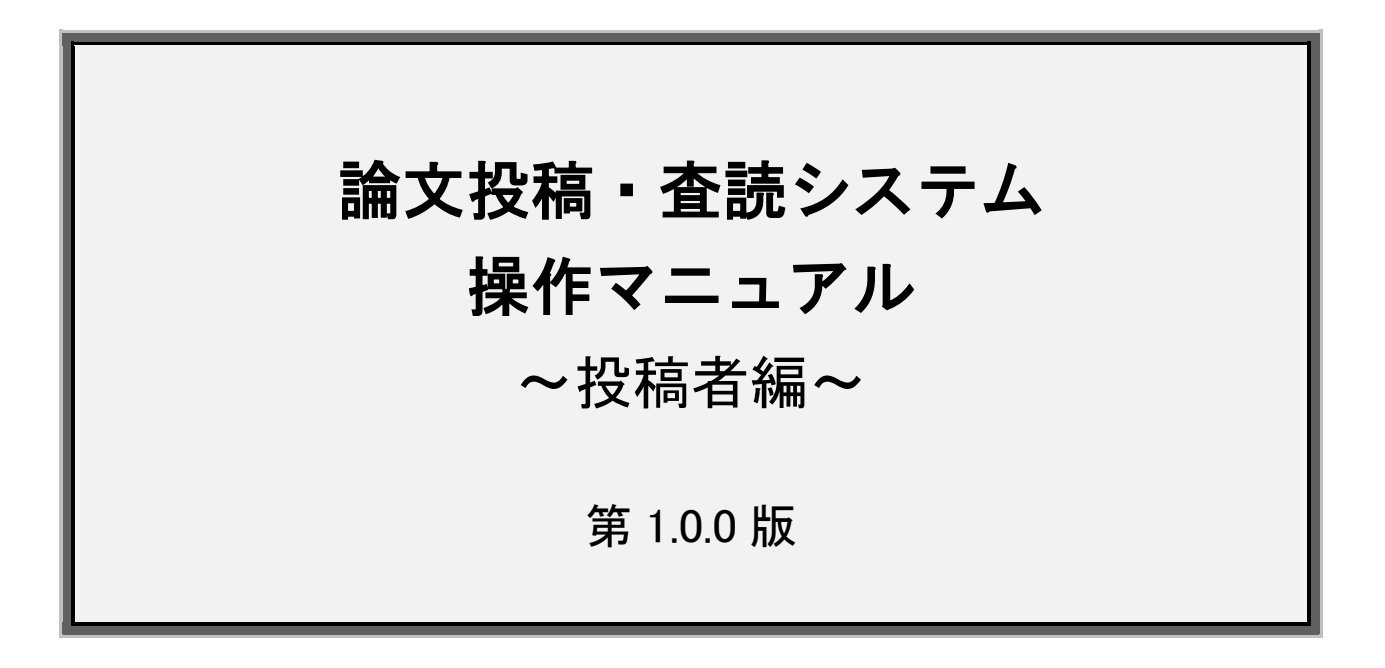

2024年2月2日

| 日次 |  |
|----|--|
| 口久 |  |

| 1.   | 投稿を始める前に          | З  |
|------|-------------------|----|
| 2.   | ログイン              | 4  |
| З.   | メニュー画面            | 5  |
| 4.   | 登録情報変更画面          | 6  |
| 5.   | 新規投稿画面            | 7  |
| 5.1. | 新規投稿画面-論文情報の登録①   | 8  |
| 5.2. | 新規投稿画面-論文情報の登録②   | 9  |
| 5.3. | 新規投稿画面-論文情報の登録③   |    |
| 5.4. | 新規投稿画面-所属組織の登録    | 11 |
| 5.5. | 新規投稿画面-著者・共著者の登録  |    |
| 5.6. | 新規投稿画面-論文をアップロード① |    |
| 5.7. | 新規投稿画面-論文をアップロード② | 14 |
| 5.8. | 新規投稿画面-投稿実行       | 15 |
| 5.9. | 新規投稿画面-投稿完了       |    |
| 6.   | 投稿管理画面            | 17 |
| 7.   | 査読終了後(再査読→修正投稿)   |    |
| 7.1. | 查読終了後(修正投稿①)      |    |
| 7.2. | 查読終了後(修正投稿②)      |    |
| 8.   | 查読終了後(合格 • 不合格)   | 21 |
| 9.   | 論文の取り下げ           |    |

#### 1.投稿を始める前に

●『日本乳房オンコプラスティックサージャリー学会会誌投稿規定』を必ずお読みください。投稿 規定および投稿申込用紙は、日本乳房オンコプラスティックサージャリー学会ホームページの 「学会誌購読・投稿・査読」のページに掲載されています。

●本学会会誌への投稿は、筆頭著者は本学会会員であることが義務づけられております。

- ●原稿は論文ファイルが1ファイル、図表ファイルが2ファイル、動画ファイルが3ファイルアップ ロードできます。
- ●論文の査読は匿名で行われます。論文、図表、回答書の各ファイルは、必ず"プロパティ"の 個人が識別される作者名などの情報を削除したうえで投稿してください。 またタイトルや要旨に施設名などが入っている場合、投稿画面で入力する論文情報は"●●大 学病院"のように伏字にしてください(アップロードする原稿は伏字にしないでください)。
- ●修正論文の投稿では回答書ファイルのアップロードが追加されます。回答書は査読者のコメントについて1対1対応の箇条書きで記述してください。 論文は、図表の説明文や文献番号も含めて修正箇所を赤の下線で示してください。 削除すべき内容に抹消線を引いて残したり、校閲機能は使用せず、完成原稿を投稿してください。

## 2.ログイン

|   |                     | 日本乳房オンコプラスティックサージャリー学会論文技<br>Peer Review Refereeing System by Japan Oncoplastic Breast Surgery Society | 2稿・査読システム                                               |
|---|---------------------|----------------------------------------------------------------------------------------------------|---------------------------------------------------------|
| 1 | インフォメーション<br>お問い合わせ | <ul> <li>         ・         ・         ・</li></ul>                                                      | ログインID ログインID<br>パスワード パスワード<br>ログイン<br>)パスワードを忘れた方はこちら |
|   |                     |                                                                                                    | <b>投稿手順マニュアル</b><br>以下のPDFをご覧くだきい。<br>)投稿手順について         |
|   |                     | Copyright(c) Shunkosha. All rights reserved.                                                           |                                                         |

 「日本乳房オンコプラスティックサージャリー学会論文投稿・査読システム」→「インフォメーション」 からログインします。

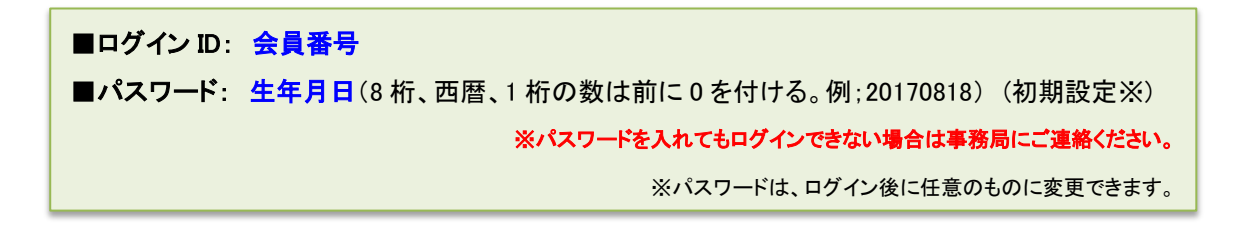

3.メニュー画面

|             |                                                                 | 日本乳房オンコプラスティックサージャリー学会論文技<br>Peer Review Refereeing System by Japan Oncoplastic Breast Surgery Society | 3稿・査読システム                                | 投稿太郎<br>112233<br>(A00001) ログアウト |
|-------------|-----------------------------------------------------------------|----------------------------------------------------------------------------------------------------|------------------------------------------|----------------------------------|
| 1<br>2<br>3 | <ul> <li>ご利用案内</li> <li>              ▲             ・</li></ul> | ど利用案内      投稿 太郎様      日本乳房オンコブラスティックサージャリー芋会会員のための陰文投稿・重読ページです。     個人ページにおける全ての通信はSSL暗号化により保護されています。 | 投稿手順マニュアル<br>以下のPDFをご覧ください。<br>♪ 投稿手順につい | -τ                               |
|             |                                                                 | Copyright(c) Shunkosha. All rights reserved.                                                           |                                          |                                  |

#### ①「新規投稿」

新規の論文を実行するメニューです。

#### ②「投稿論文管理」

投稿済み論文の確認、投稿作業を中断した場合の投稿再開などの操作を行います。 また、査読後の修正論文の投稿はこちらのページから行います。

#### ③「登録情報変更」

論文投稿に関する通知は、登録情報の管理画面に入力されている連絡先メールアドレスに送信されます。このページで内容を確認し、変更が必要な場合は更新してください。

### 4. 登録情報変更画面

|                                                                                       | 日本乳房オンコプラスティックサージャリー学会論文投稿・査読システム <sup>投展支約</sup><br>Peer Review Refereeing System by Japan Oncopiastic Breast Surgery Society (40000) ログアウト         |
|---------------------------------------------------------------------------------------|----------------------------------------------------------------------------------------------------|
| <ul> <li>ご利用案内</li> <li>▲ 論文投稿</li> <li>新規投稿</li> <li>投稿論文管理</li> <li>投稿規定</li> </ul> | <ul> <li>     登録情報は最新のものを維持してくださるようお願いいたします。     なお、学会会員登録情報を変更される場合は、別途日本乳房オンコブラスティックサージャリー学会事務局へ変更手続きを行ってください。     必須 は必ず入力してください。     </li> </ul> |
| 🚺 個人ページ                                                                               | 2 2 2 2 2 2 2 2 2 2 2 2 2 2 2 2 2 2 2                                                                                                    |
| 登録情報変更 >                                                                              | 姓名(フリカナ) 必須 姓 トウコウ 名 タロウ                                                                                                    |
| パスワード更新<br>お問い合わせ                                                                     | 姓名(英語表記) 必須 名 Taro 姓 Toko                                                                                                    |
| メッセージ記録                                                                               | 生年月日 必須 1995 年(西暦) 5 月 15 日                                                                                                    |
|                                                                                       | 会員首号         必須         OP12345           ※会員首号が不明の場合は事務局までお問い合わせください。入会手続き中の場合は空間にしてください。                                                           |
|                                                                                       | 連絡先の選択 必須 自宅 ● 勤務先                                                                                                    |
|                                                                                       | 連絡先メールアドレス ①頁 jopbs-office01@shunkosha.com                                                                                                    |
|                                                                                       | <sup>連結先電話番号</sup> 必須 03-5291-6231 論文投稿に関する通知は、ここに登録され                                                                                               |
|                                                                                       | にノールノトレスに送られます。                                                                                                    |

① 登録情報を最新のものに更新してください。

本画面は投稿査読システムのみの登録情報になります。

勤務先や住所変更の更新を行った場合は、日本乳房オンコプラスティックサージャリー学会ホーム ページ内の入会・退会・所属先/住所変更から変更届をメールまたは FAX でお知らせください。 E-mail: jopbs-office01@shunkosha.com Fax: 03-5291-2176

### 5. 新規投稿画面

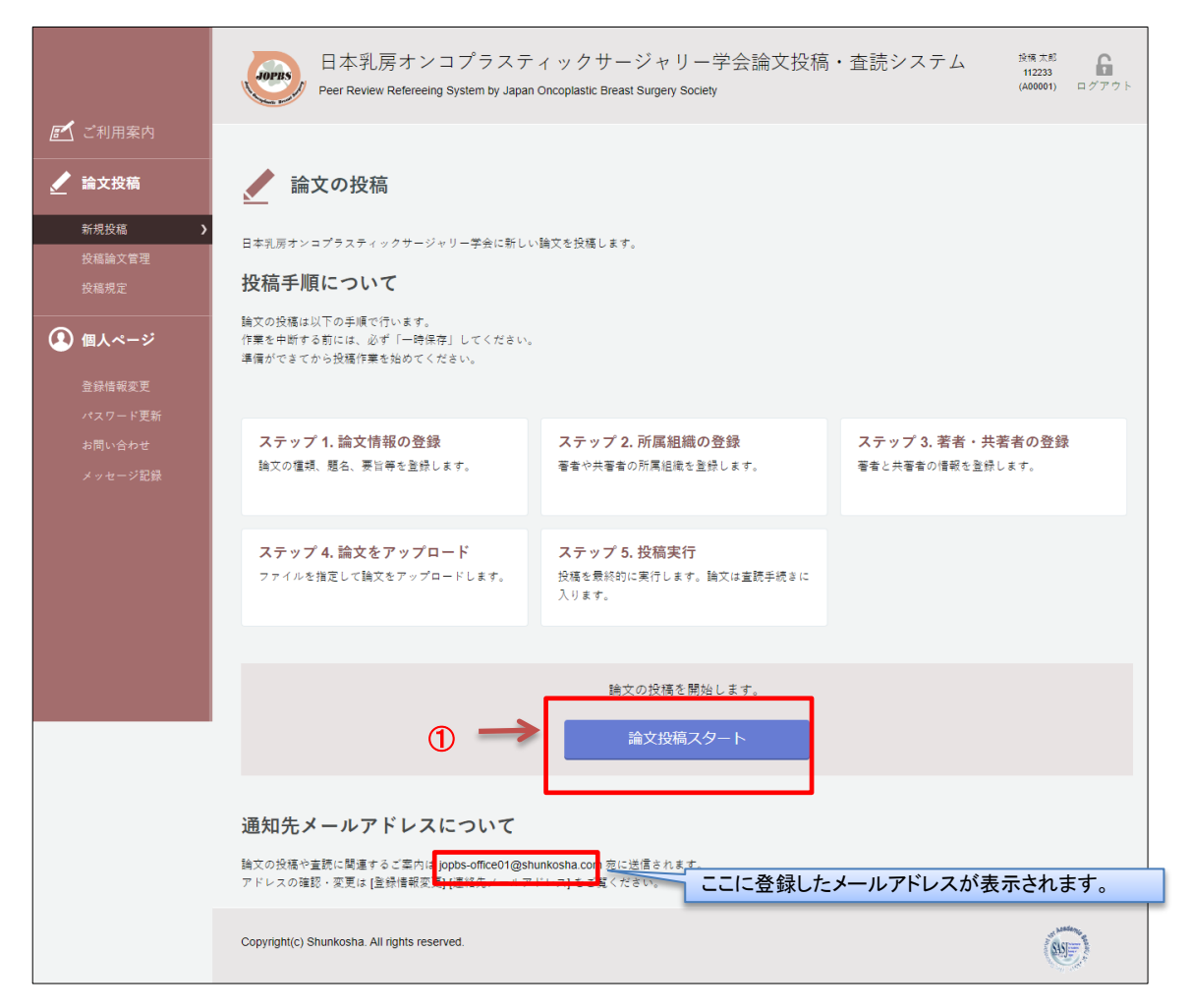

① メニュー画面から「新規投稿」画面に進み、「論文投稿スタート」をクリックします。

# 5.1. 新規投稿画面-論文情報の登録①

#### 論文情報を登録します。必須マークは必須入力項目です。

| \star 論文情報の登録                                                                                                    | 8(新規)                                                                                                    |                                                                                     |                                  |               |
|----------------------------------------------------------------------------------------------------|----------------------------------------------------------------------------------------------------|-------------------------------------------------------------------------------------|----------------------------------|---------------|
| ステップ1<br>論文情報の登録                                                                                                    | ステップ <b>2</b><br>所属組織の登録                                                                                                    | ステップ3<br>著者・共著者の登録                                                                  | ステップ4<br>論文をアップロード               | ステップ5<br>投稿実行 |
| 論文に関する基本情報を入力してく<br>入力情報は投稿が完了するまでは修<br>必須 は必ず入力してください。<br>査読は投稿者および査読者とも置名<br>タイトルや要旨に施設名等が入って<br>アップロードするファイル内のデー                                        | ださい。<br>5正することができます。<br>5で行われます。<br>こいる場合は「••大学病院」のよう<br>-タについては伏字にする必要はあ                                                                                                | に伏字で入力してください。<br>りません                                                               |                                  |               |
| ■ 全著作者が論文内容に<br>はい、投稿論文の内容につ<br>※同意を確認済みであればチュ<br>※投稿後に同意のないことが明<br>※投稿にに電者全員が自筆で考<br>誓約書はホームページからダづ<br>ステップ4(ファイルアップロ<br>ただし範述の場合は必ず、誓約<br>編集事務局で誓約書原本の提出 | に同意していますか? 必須<br>いて著者と共著者の全員が同意し<br>ングをつけてください。チェック<br>引らかになった場合は投稿は無効と<br>弊名した誓約會の提出が必須です。<br>フンロードしてください。<br>ード面面)でアップロード、もしい<br>効響提出予定日を記入したWordファ<br>が確認できた時点で投稿受付売了 | ています。<br>がない場合は投稿はできません。<br>なります。<br>くは原本を編集事務局へ郵送で提出<br>マイルを代わりにアップロードして<br>となります。 | <b>必</b> ぎ<br>出してください。<br>こください。 | <b>Ē</b>      |
| <ul> <li>論文の種類を選択して</li> <li>総説</li> <li>原著</li> <li>速報</li> <li>症例報告</li> <li>その他</li> </ul>                                                              | こください 必須                                                                                                    |                                                                                     | ¥ک<br>ا                          | 須             |
| <ul> <li>■ 論文の題名を入力して</li> <li>※英語の題名は半角文字で入力</li> <li>日本語の題名:</li> <li>英語の題名:</li> </ul>                                                                  | こ <b>ください。</b> 必須<br>りしてください。                                                                                                    |                                                                                     |                                  | 1             |

・論文タイトルに施設名などが入っている場合

"●●大学病院"のように伏字で入力してください(原稿は伏字にしないでください)。

### 5.2. 新規投稿画面-論文情報の登録②

| ■ 論文の副題があれば入力してください。                     |    |
|------------------------------------------|----|
| 日本語の副題:                                  |    |
| 英語の副題:                                   |    |
|                                          |    |
| ■ 論文の要約を日本語で入力してください。 必須                 | 必須 |
| [論文の種類] で [症例] を選択した場合も記入してください(「序文」など)。 |    |
| 要約は全角 400 文字以内で入力してください。                 |    |
|                                          |    |
| ■ 論文の要旨を英語で入力してください。                     |    |
| 要約は半角 200 文字以内で入力してください。                 |    |
|                                          |    |
|                                          |    |
|                                          |    |
|                                          |    |
|                                          |    |
|                                          |    |
|                                          |    |

# ・要旨(和文・英文)に施設名などが入っている場合 "●●大学病院"のように伏字で入力してください(原稿は伏字にしないでください)。

### 5.3. 新規投稿画面-論文情報の登録③

| ■ キーワート(キーフレース)を入力し                             | でくたさい。必須                  | 必須     |
|-------------------------------------------------|---------------------------|--------|
| 日本語キーワード                                        | 英語キーワード                   |        |
|                                                 |                           |        |
|                                                 |                           |        |
|                                                 |                           |        |
|                                                 |                           |        |
|                                                 |                           |        |
|                                                 |                           | J      |
| 他誌への投稿があれば誌名を書いてく                               | ください.                     |        |
| ある場合は、「投稿規定」ならびに「二次出版                           | 要件について」をご確認ください。          |        |
|                                                 |                           |        |
|                                                 |                           |        |
| ■一次出版物 ※[二次出版]の場合の                              | み入力してください。                |        |
| 一次出版物の誌名、執筆者名、巻・号、ページ                           | 、発行年を入力してください。            |        |
| [二次出版]要件は投稿規程をご確認ください。<br>※一次出版物の写し(PDE)を「ステップ4 | 1の「図事ファイルのアップロード」からアップロード | リアイださい |
|                                                 |                           |        |
|                                                 |                           |        |
|                                                 |                           |        |
|                                                 |                           |        |
| - 性刍堪裁た杀窃」ますか                                   |                           |        |
| ■行志的戦で作主しよりが。                                   |                           |        |
| 別途費用が発生します。                                     |                           |        |
| ○ 希望する 💿 希望しない                                  |                           |        |
| - 東務局への連絡東頂があれげょわ!                              | てください                     |        |
| ■ ディカルバ マノモルロディル のれいよ 八ノ」し                      | C \ / C C V 0             |        |
|                                                 |                           |        |
|                                                 |                           |        |
|                                                 |                           |        |
|                                                 |                           |        |
|                                                 |                           |        |
| Q                                               | -時保存して終了 次のステップ・          | へ進む    |

#### ① 入力後「次のステップへ進む」ボタンで次へ進みます。

※「一時保存して終了」ボタンを押すと、現在の入力状態を保存し新規投稿を中断します。

### 5.4. 新規投稿画面-所属組織の登録

| 論文  | ーップ1 ステッ<br>に情報の登録 所属組                                      | フ2<br> 織の登録                      | ステップ3<br>著者・共著者の | 登録            | ステップ4<br>論文をアップロード | ステップ5<br>投稿実行 |
|-----|-------------------------------------------------------------|----------------------------------|------------------|---------------|--------------------|---------------|
| 皆し情 | 共著者が所属する組織をすべて登録し<br>報は投稿が完了するまでは修正するこ<br>部署が無い場合は、入力箇所に「*」 | てください。<br>とができます。<br>(アスタリスク)を入力 | つのうえ、登録してく;      | ださい。          |                    |               |
| 存   | されている所属組織                                                   |                                  |                  |               |                    |               |
| [組  | 織名]文京大学 [部署名]医学部 [組                                         | 織名(英名)]Bunkyo u                  | niv [部署名(英名)     | ]medical dep  | partment           |               |
|     |                                                             |                                  |                  |               |                    |               |
|     |                                                             |                                  |                  |               |                    |               |
|     |                                                             |                                  |                  |               |                    |               |
| _   |                                                             |                                  |                  |               |                    |               |
|     | 組織名                                                         | 部署                               | 名                | 維             | 1織名(英名)            | 部署名(英名)       |
|     | 組織名                                                         | 部署                               | 名                | <i>維</i>      | fl織名(英名)<br>-      | 部署名 (英名)      |
|     | 組織名                                                         | Fife                             | ¥2               | 推<br>         | 組織名 (英名)           | 部署名 (英名)      |
|     | 組織名                                                         | 部                                |                  | 縦<br>[]       | 1織名(英名)            | 部署名 (英名)      |
|     | 組織名                                                         |                                  |                  |               | J織名(英名)            | 部署名 (英名)      |
|     | 組織名                                                         |                                  |                  | 援<br>[]<br>[] | 周衛名 (英名)           | 部署名 (英名)      |
|     | 組織名                                                         |                                  |                  |               | 1歳名(英名)            | 部署名 (英名)      |
|     | 組織名                                                         |                                  |                  |               | l織名(英名)            | 部署名 (英名)      |
|     | 組織名                                                         |                                  |                  |               | l衛名 (英名)           | 部署名 (英名)      |
|     | 組織名                                                         |                                  |                  |               | 織名(英名)             | 部署名 (英名)      |

① 以前に保存した所属組織は新たに登録せずに利用することができます。

② 登録がない著者と共著者が所属する組織は全て登録してください。 組織名は日本語と英語で対応させて下さい。

③ 入力後「次のステップへ進む」ボタンで次へ進みます。

※「一時保存して終了」ボタンを押すと、現在の入力状態を保存し新規投稿を中断します。※「ステップ1 論文情報の登録」のリンクで、論文情報登録の画面へ戻ります。

### 5.5. 新規投稿画面-著者・共著者の登録

| ŝ      | 著者・共著者                                             | 皆の登          | 録(新規)                     |                   |                     |                    |               |
|--------|----------------------------------------------------|--------------|---------------------------|-------------------|---------------------|--------------------|---------------|
|        | ステップ1<br>論文情報の登録                                   | ス・           | テップ2<br>属組織の登録            | ステップ3<br>著者・共著者   | 音の登録                | ステップ4<br>論文をアップロード | ステップ5<br>投稿実行 |
| 쿠<br>기 | 5者、共著者全員を登録してく<br>1力増報は投稿が完了するまで<br>必須 は必ず入力してください | ださい。<br>い。   | ることができます。                 |                   |                     |                    |               |
|        |                                                    |              | 2                         | 時保存して終了           | 次のステップ              | ブへ進む               |               |
| 1      | ■著者の情報を入力し                                         | てくだ          | さい                        |                   |                     |                    |               |
|        | 会員香号                                               | 必須           | 123456 (                  | 半角で入力)            |                     |                    |               |
|        | 姓名                                                 | 必須           | 投稿                        | 太郎                | (日本語で姓、名)           |                    |               |
|        | 姓名(英語)                                             | 必須           | Taro                      | Toko              | (First Name, Last I | Name)              |               |
|        | 所属組織                                               | 必須           | 文京大学(医学部)                 | Bunkyo univ(medio | al department)      | •                  |               |
|        | ■ <b>共著者の情報を入力</b><br>(共著者は学会員4名までと                | <b>してく</b> 7 | <b>ださい</b><br>ります。ただし編集委員 | 会が認めた場合はその        | )限りではありませ           | ٨)                 |               |
|        | ■共著者 1                                             |              |                           |                   |                     |                    |               |
|        | 会員番号                                               |              | 789012 (                  | 半角で入力)            |                     |                    |               |
|        | 姓名                                                 |              | 橫浜                        | はなこ               | (日本語で姓、名)           |                    |               |
|        | 姓名(英語)                                             |              | Hanako                    | Yokohama          | (First Name, Last   | Name)              |               |
|        | 所属組織                                               |              | 文京大学(医学部)                 | Bunkyo univ(medio | al department)      | •                  |               |

#### ① 筆頭著者と共著者全員を登録してください。会員番号は、著者の責任において各人に確認して

#### <u>下さい。</u>

システム上は 11 名まで登録可能です。非会員を共著者とする場合は、会員番号欄に「00000」と入力して下さい。

#### ② 入力後「次のステップへ進む」ボタンで次へ進みます。

※「一時保存して終了」ボタンを押すと、現在の入力状態を保存し新規投稿を中断します。

- ※「ステップ1 論文情報の登録」のリンクで、論文情報登録の画面へ戻ります。
- ※「ステップ2所属組織の登録」のリンクで、所属組織登録の画面へ戻ります。

### 5.6. 新規投稿画面-論文をアップロード①

#### 論文・図表ファイルのアップロード

|   | 🖌 論文をアッ                                                                                                    | プロード(新規)                                                                                                    |                                                                                                    |                                                                     |               |
|---|----------------------------------------------------------------------------------------------------|----------------------------------------------------------------------------------------------------|----------------------------------------------------------------------------------------------------|---------------------------------------------------------------------|---------------|
|   | ステップ1<br>論文情報の登録                                                                                                    | ステップ2<br>所属組織の登録                                                                                                    | ステップ3<br>著者・共著者の登録                                                                                                    | ステップ4<br>論文をアップロード                                                  | ステップ5<br>投稿実行 |
|   | 論文関連ファイルをアップロ<br>入力情報は投稿が完了するま                                                                                                    | ードします。<br>では停正することができます。                                                                                                    |                                                                                                    |                                                                     |               |
|   | ■登録済みのファイ<br>論文関連ファイルは登録<br>アップロードメニューか                                                                                                    | ル<br>されていません。<br>ら登録を行ってください。                                                                                                    |                                                                                                    |                                                                     |               |
| 1 | ■論文ファイルのア<br>論文ファイルの指定<br>アップロード可能な<br>1. 論文ファイルでは、タ<br>2. 論文ファイルでは、S<br>2. 論文ファイルでは、IMERO<br>3. 数字はアラビア数字を<br>4. 外国人会、地名、電気<br>5.1 個の論文ファイルを | ップロード<br>: ファイルを選択 選択されてい<br>:ファイル形式 doc docx<br>イトルページから文献ページまです<br>soft Word で作成する (その他のソ<br>使い、厚着別の単位は m, cm, m<br>会および和訳しかない小用語以外は日<br>登録することができます。 | ません<br><u> 第2ファイルをアップロ</u><br>たべて登録すること。国表ファイルをJJ<br>フトウェブは不可)。表記は優考さし<br>n. jun. kg. g. ng. jg. day. h. mi<br>注書語を用いる。半号は国面に統一する | 下<br>PEG の場合は、説明文も本文ファ<br>ハ、「である親」の文体とする。<br>n. k. di、miなどとする。<br>・ | イルに含めること。     |
| 1 | ■図表ファイルのア<br>回表ファイル1の指<br>アップロード可能な<br>回表ファイル2の指<br>アップロード可能な                                                                                 | ップロード<br>ミ: [ファイルを選択] 湖沢されて(<br>ファイル形式 doc doex xis xis x<br>ミ: [ファイルを選択] 湖沢されて(<br>ファイル形式 doc doex xis xis x                                           | 、<br>、<br>、<br>、<br>、<br>、<br>、<br>、<br>、<br>、<br>、<br>、<br>、                                                                     | D- <b>F</b>                                                         |               |
|   | <ol> <li>回表は Microsoft Powe</li> <li>回・写真の最低解像膜</li> <li>3.回、表、写真の説明はなお、回表の大きさで特</li> <li>4.2 個の回表ファイルを</li> </ol>                            | erPoint、Microsoft Word、Microsoft<br>は 1 つゐたり 300dpi とし、図表フ<br>和文とする。ただし、英語論文でに<br>に指定を要する場合は編集事務局ま<br>登録することができます。2 個の場                                 | Excel などのソフトウェアで作成し、1<br>アイルの容量は 10MB までを目安とす<br>英文とする。説明文の記入位置は、回<br>にで連絡する。<br>合は 2 回のアップロードを行ってくだ                              | ファイルにまとめる。<br>る<br>・写真は下部、表は上部とする。<br>さい。                           |               |
| D | ■動画ファイルのア<br>動画ファイルの指定<br>アップロード可能な<br>1. 動画はAVI、 の面容<br>2. 軌画の容量は 50MB a<br>3. 軌画の説明は和文とす<br>4. 3 個の動画ファイルを                                  | ップロード<br>: ファイルを選択 選択されてい<br>:ファイル形式 avimps mp+g mo<br>EG), MOV のファイル形式で作成<br>でとする。<br>ふ、ただし、素精論文では東文とは<br>登録することができます。2 個の場                            | 8世ん<br>WMTV mp-<br>する。<br>たる、税用文の記入位置は中文中とする<br>治は 2 図、3 個の場合は 3 図のアップ                                                            | 9<br>。<br>ロードを行ってください。                                              |               |
| D | ■智約書ファイルの<br>気約量ファイル102<br>1. 所定の用紙を使用し、<br>2. 用紙が複数だられたる<br>3. 当約書をアップロード                                                                    | アップロード<br>留室: ファイルを選択 副<br>ごされ<br>ダギ事者全員の目里の長名を得てん<br>場合はファイルにあとめること。<br>であない場合は、数性の均益可能                                                                | <ul> <li>         ・         ・         ・</li></ul>                                                                                 | -F#822.                                                             |               |
|   |                                                                                                    |                                                                                                    | 一時保存して終了                                                                                                    |                                                                     |               |

① 各『参照』から論文、図表、動画、誓約書ファイルをそれぞれ選択します。

② 各アップロードボタンを押して、アップロードします。

※「一時保存して終了」ボタンを押すと、現在の入力状態を保存し新規投稿を中断します。

- ※「ステップ1論文情報の登録」のリンクで、論文情報登録の画面へ戻ります。
- ※「ステップ2所属組織の登録」のリンクで、所属組織登録の画面へ戻ります。

※「ステップ3著者・共著者の登録」のリンクで、著者・共著者登録の画面へ戻ります。

(注 1) アップロードは各ファイルの"プロパティ"から個人が識別される情報を削除してから行ってください。 (注 2) CD-RやUSBなどの電子媒体から直接アップロードすると読み込みに失敗する場合があります。必ずデスクトップ上に保

存してから行ってください。

### 5.7. 新規投稿画面-論文をアップロード②

#### 登録済ファイルの確認と差し替え方法

| ステップ1<br>論文情報の登録                                                                                                    | ステップ2<br>所属組織の登録                                                                                                    | ステップ3<br>著者・共著者の登録                                                                                                    | ステップ4<br>論文をアップ                                  | □-F                              | ステップ5<br>投稿実行                             |                        |
|----------------------------------------------------------------------------------------------------|----------------------------------------------------------------------------------------------------|----------------------------------------------------------------------------------------------------|--------------------------------------------------|----------------------------------|-------------------------------------------|------------------------|
| 論文関連ファイルをアップロ<br>入力情報は投稿が完了するま                                                                                                    | コードします。<br>までは修正することができます。                                                                                                    |                                                                                                    |                                                  |                                  |                                           |                        |
| ■登録済みのファイ                                                                                                    | イル                                                                                                    |                                                                                                    |                                                  |                                  |                                           |                        |
| ファイルを更新する場合                                                                                                    | 合は旧ファイルを削除してください。                                                                                                    |                                                                                                    |                                                  |                                  |                                           |                        |
| ファイルタイプ                                                                                                    |                                                                                                    | ファイル名                                                                                                    | サイズ(KB)                                          | 참응                               | 浸日時                                       |                        |
| 論文ファイル                                                                                                    | > manuscript(doc)                                                                                                    |                                                                                                    | 27                                               | 2024/01/                         | 30 16:43:01                               | 削                      |
| 図表ファイル1                                                                                                    | > fig1(pptx)                                                                                                    |                                                                                                    | 180                                              | 2024/01/                         | 30 16:43:10                               |                        |
|                                                                                                    | N                                                                                                    |                                                                                                    |                                                  |                                  |                                           | 削                      |
| 図表ファイル2                                                                                                    | table(xisx)                                                                                                    |                                                                                                    | 11                                               | 2024/01/                         | 30 16:43:18                               | 削                      |
| 図表ファイル2<br>動画ファイル1                                                                                                    | > mov1(mp4)                                                                                                    |                                                                                                    | 11<br>3441                                       | 2024/01/                         | 30 16:43:18<br>30 16:45:39                | <br>  <br>  <br>  <br> |
| ○云ファイル2 動画ファイル1 雲論文ファイルの7 論文ファイルの3 論文ファイル登録済<br>ファイルの更新は (登録)                                                                                                    | ▼ table(xisx)<br>▼ mov1(mp4)<br>▼ setyaku1(docx)<br>ア ップロード<br>k済みのファイル] から該当ファイル                                                                                                    | を削除ください                                                                                                    | 11<br>3441<br>13                                 | 2024/01/<br>2024/01/<br>2024/01/ | 30 16:43:18<br>30 16:45:39<br>30 16:46:16 |                        |
| <ul> <li>○云ファイル2</li> <li>動画ファイル1</li> <li>●論文ファイルの7</li> <li>論文ファイル登録済<br/>ファイルの更新は[登録</li> <li>■図表ファイルの7</li> <li>回表ファイルの7</li> <li>四表ファイルの7</li> <li>四式ファイルの7</li> </ul>                                                                                                    | <ul> <li>&gt; table(xisx)</li> <li>&gt; mov1(mp4)</li> <li>&gt; selyaku1(docx)</li> </ul> P ップロード k済みのファイル]から該当ファイル P ップロード k済みのファイル]から該当ファイル                                                                                                    | を削除ください                                                                                                    | 11<br>3441<br>13                                 | 2024/01/<br>2024/01/<br>2024/01/ | 30 16:43:18<br>30 16:45:39<br>30 16:46:16 |                        |
| <ul> <li>○云ファイル2</li> <li>動画ファイル1</li> <li>●論文ファイルの7</li> <li>論文ファイルの2額済<br/>ファイルの更新は[登録]</li> <li>■図表ファイルの7</li> <li>回表ファイルの9新は[登録]</li> <li>■動画ファイルの7</li> <li>動画ファイルの7</li> </ul>                                                                                                    | <ul> <li>&gt; table(xisx)</li> <li>&gt; mov1(mp4)</li> <li>&gt; selyaku1(docx)</li> </ul> アップロード パカード パカード パ | を削除ください<br>を削除ください<br>ません <b>納両ファイルをアップに</b>                                                                                             | 11<br>3441<br>13                                 | 2024/01/<br>2024/01/<br>2024/01/ | 30 16:43:18<br>30 16:45:39<br>30 16:46:16 |                        |
| <ul> <li>図表ファイル2</li> <li>動画ファイル1</li> <li>(新会文ファイルの7)</li> <li>(協文ファイルの2報時、<br/>マァイルの更新は [登録]</li> <li>(図表ファイルの7)</li> <li>(図表ファイルの7)</li> <li>(図表ファイルの9時は [登録]</li> <li>(登録)</li> <li>(登録)</li> <li>((登録)</li> <li>((登録)</li> <li>((登録)</li> <li>((登録)</li> <li>((登録)</li> <li>((登録)</li> <li>((登録)</li> <li>((登録)</li> <li>((登録)</li> <li>((登録)</li> <li>((登録)</li> <li>((登録)</li> <li>((登録)</li> <li>(((登録)</li> <li>(((() \$\mathbf{e}\$) \$\mathbf{e}\$)\$</li> <li>((() \$\mathbf{e}\$) \$\mathbf{e}\$)\$</li> <li>(() \$\mathbf{e}\$) \$\mathbf{e}\$)\$</li> <li>(() \$\mathbf{e}\$) \$</li> <li>(() \$\mathbf{e}\$) \$</li> <li>(() \$\mathbf{e}\$) \$</li> <li>(() \$\mathbf{e}\$) \$</li> <li>(() \$\mathbf{e}\$) \$</li></ul> | <ul> <li>&gt; table(xisx)</li> <li>&gt; mov1(mp4)</li> <li>&gt; selyaku1(docx)</li> </ul> Pップロード k済みのファイル]から該当ファイル Pップロード たまし、マート たまし、ファイルを選択、選択されていなファイル形式で作成までとする。 ただし、英語論文では英文とと登録することができます。2 個の物                                                                                                    | を削除ください<br>ません<br>wmv mp4<br>する。<br>影曲ファイルをアップロ<br>ない<br>まする。<br>影画ファイルをアップロ<br>ない<br>ない<br>ない<br>ない<br>ない<br>ない<br>ない<br>ない<br>ない<br>ない | <ul> <li>11</li> <li>3441</li> <li>13</li> </ul> | 2024/01/<br>2024/01/<br>2024/01/ | 30 16:43:18<br>30 16:45:39<br>30 16:46:16 |                        |
| <ul> <li>         回去ファイル2     </li> <li>         動画ファイル1     </li> <li>         雪論文ファイルの7     </li> <li>         論文ファイル登録済<br/>ファイルの更新は[登録]     </li> <li>         ■図表ファイルの7     </li> <li>         回表ファイルの9     </li> <li>         動画ファイルの7     </li> <li>         動画ファイルの7     </li> <li>         動画ファイルの7     </li> <li>         動画ファイルの7     </li> <li>         動画ファイルの7     </li> <li>         動画ファイルの7     </li> <li>         動画の容量は 50MB     </li> <li>         3. 動画の説明は和文と2     </li> <li>         4.3 個の動画ファイルの     </li> </ul>                                                                                                    | > table(xisx)       > mov1(mp4)       > selyaku1(docx)   Pップロード K済みのファイル]から該当ファイル Pップロード K済みのファイル]から該当ファイル Pップロード E: [ファイルを選択] 選択されていなファイル形式で作成なファイル形式 avimpg mpeg mc PEG). MOV のファイル形式で作成までとする。 する。ただし、英語論文では英文とどを登録することができます。2 個のおのアップロード                                                                                                    | を削除ください<br>を削除ください<br>ません<br><b>動面ファイルをアップC</b><br><b>v wmv mp4</b><br>する。<br>する。説明文の記入位置は本文中とす<br>合は 2 回、3 値の場合は 3 回のアッ                 | 11       3441       13                           | 2024/01/<br>2024/01/<br>2024/01/ | 30 16:43:18<br>30 16:45:39<br>30 16:46:16 |                        |

- ① 登録済ファイルを確認します。差し替えは削除を行ってから、再度アップロードしてください。
- ② 論文ファイルのアップロード後「次のステップへ進む」ボタンで次へ進みます。

※「一時保存して終了」ボタンを押すと、現在の入力状態を保存し新規投稿を中断します。

- ※「ステップ1論文情報の登録」のリンクで、論文情報登録の画面へ戻ります。
- ※「ステップ2所属組織の登録」のリンクで、所属組織登録の画面へ戻ります。
- ※「ステップ3著者・共著者の登録」のリンクで、著者・共著者登録の画面へ戻ります。

### 5.8. 新規投稿画面-投稿実行

| 🖌 投稿実行(新規                                            | 見)                                               |                                                                                  |                                                      |                    |               |
|------------------------------------------------------|--------------------------------------------------|----------------------------------------------------------------------------------|------------------------------------------------------|--------------------|---------------|
| ステップ1<br>論文情報の登録                                     | ステップ <b>2</b><br>所属組織の登                          | 録                                                                                | ステップ3<br>著者・共著者の登録                                   | ステップ4<br>論文をアップロード | ステップ5<br>投稿実行 |
| 以下の論文を投稿します。<br>投稿内容を変更する場合は前のスラ<br>投稿を実行する場合は (論文を投 | テップに戻ってく;<br>痛する) ボタンを                           | どさい。<br>押してください。                                                                 |                                                      |                    | ,             |
| ■論文の情報                                               |                                                  |                                                                                  |                                                      |                    |               |
| 論文の種類                                                | 原著                                               |                                                                                  |                                                      |                    |               |
| 論文の種類その他                                             |                                                  |                                                                                  |                                                      |                    |               |
| 論文の題名                                                | テスト論文1                                           |                                                                                  |                                                      |                    |               |
| 論文の題名 (英)                                            | This is test1                                    |                                                                                  |                                                      |                    |               |
| 論文の副題                                                | - テスト用                                           | の登録ー                                                                             |                                                      |                    |               |
| 論文の副題(英)                                             | Registration                                     | for testing                                                                      |                                                      |                    |               |
| 論文の要旨                                                | 論文の要約(<br>論文の要約(<br>論文の要約(<br>論文の要約(             | まここに表示され<br>まここに表示され<br>まここに表示され<br>まここに表示され                                     | ます。<br>ます。<br>ます。<br>ます。<br>ます。                      |                    |               |
| 論文の要旨(英)                                             | A summary<br>A summary<br>A summary<br>A summary | of the paper appe<br>of the paper appe<br>of the paper appe<br>of the paper appe | ears here.<br>ears here.<br>ears here.<br>ears here. |                    |               |
| キーワード                                                | テスト, デモ                                          |                                                                                  |                                                      |                    |               |
| キーワード (英)                                            | TEST, DEM                                        | þ                                                                                |                                                      |                    |               |
| 他紙への投稿                                               |                                                  |                                                                                  |                                                      |                    |               |
| 一次出版情報                                               |                                                  |                                                                                  |                                                      |                    |               |
| 特急掲載                                                 | 希望しない                                            |                                                                                  |                                                      |                    |               |
| 事務局への連絡事項                                            |                                                  |                                                                                  |                                                      |                    |               |
| ■著者の情報                                               |                                                  |                                                                                  |                                                      |                    |               |
| 폭충성                                                  | 均穩 士郎                                            | Taro Toko                                                                        |                                                      |                    |               |
|                                                      |                                                  |                                                                                  | niv(modical donartment)                              |                    |               |
|                                                      | X京人子(西                                           | ÷≊⊳) Bunkyoʻu                                                                    | niv(medical department)                              |                    |               |
| 法員審与                                                 | 123456                                           |                                                                                  |                                                      |                    |               |
| ■共著者の情報                                              |                                                  |                                                                                  |                                                      |                    |               |
| ■共著者 1                                               | 横浜 はなこ                                           | : Hanako Yok                                                                     | cohama                                               |                    |               |
| 所属組織                                                 | 文京大学(医                                           | 学部) Bunkyou                                                                      | niv(medical department)                              |                    |               |
| 会員番号                                                 | 789012                                           |                                                                                  |                                                      |                    |               |
| ■論文ファイルの情報                                           |                                                  |                                                                                  |                                                      |                    |               |
| ファイルタイプ                                              |                                                  |                                                                                  | ファイル名                                                |                    | サイズ (KB)      |
| 論文ファイル                                               |                                                  | > manuscript.de                                                                  | oc                                                   |                    | 27            |
| 図表ファイル1                                              |                                                  | > fig1.pptx                                                                      |                                                      |                    | 180           |
| 図表ファイル2                                              |                                                  | <ul> <li>table.xlsx</li> <li>mout and</li> </ul>                                 |                                                      |                    | 11            |
| *2回ノアリル1 参約書ファイル1                                    |                                                  | <ul> <li>mov1.mp4</li> <li>selvaku1.doc</li> </ul>                               | Y                                                    |                    | 3441          |
|                                                      |                                                  | 1                                                                                | 論文を投稿する                                              |                    |               |

#### ① 登録した内容を確認してください。「論文を投稿する」ボタンをクリックすると投稿が実行されます。

※「ステップ1 論文情報の登録」のリンクで、論文情報登録の画面へ戻ります。

※「ステップ2所属組織の登録」のリンクで、所属組織登録の画面へ戻ります。

※「ステップ3著者・共著者の登録」のリンクで、著者・共著者登録の画面へ戻ります。

※「ステップ4論文をアップロード」のリンクで、論文をアップロードの画面へ戻ります。

# 5.9. 新規投稿画面-投稿完了

|   |                                                                                         | 日本乳房オンコプラスティックサージャリー学会論文投稿・査読システム<br>Peer Review Refereeing System by Japan Oncoplastic Breast Surgery Society | 技得太郎<br>112233<br>(A00001) ログアウト |
|---|-----------------------------------------------------------------------------------------|----------------------------------------------------------------------------------------------------|----------------------------------|
| 1 | <ul> <li>ご利用案内</li> <li>▲ 論文投稿</li> <li>新規投稿</li> <li>● 投稿論文管理</li> <li>投稿規定</li> </ul> | <b>投稿が完了しました(新規)</b><br>投稿太郎 様<br>論文                                                                           |                                  |
|   | <ul> <li>         ・         ・         ・</li></ul>                                       | バージョン R001                                                                                                    |                                  |
|   |                                                                                         | Copyright(c) Shunkosha. All rights reserved.                                                                   |                                  |

① 投稿した論文は左側「投稿論文管理」から確認できます。

### 6. 投稿管理画面

投稿論文の状況は、メニューの「投稿論文管理」から確認できます。

未投稿論文(投稿作業を中断して一時保存した論文)と査読中の論文(投稿済みの論文)と別に表示 され、内容の確認や作業を再開することができます。

|                        | 日本乳房オンコ<br>Peer Review Refereeing Sy | プラスティックサー<br>/stem by Japan Oncoplastic Breas | ジャリー学<br>Surgery Society | ≌会論文 <u>∤</u> | 殳稿・査読ジ               | ノステム       | 投稿 太郎<br>112233<br>(A00001) | <b>G</b><br>¤ <i>∀</i> ₹?†ト |
|------------------------|--------------------------------------|-----------------------------------------------|--------------------------|---------------|----------------------|------------|-----------------------------|-----------------------------|
| ▲ ご利用案内 ▲ 論文投稿 新規投稿    | 投稿論文管理                               | 論文投稿中<br>「投稿再開                                | □に「一時份<br>」で論文投          | 呆存」した<br>稿を再開 | :場合は<br>「できます。       |            |                             |                             |
| 投稿論文管理 )<br>投稿規定       | 未投稿論文(一時保存中                          | )論文題名                                         |                          |               | 作成日<br>2024/01/30 新規 | 状態<br>1投稿中 | 操作<br>投稿再開                  | その他<br>削除                   |
| ▲ 個人ページ 登録情報変更 パスワード更新 | <b>査読中の論文</b>                        |                                               |                          |               |                      |            | Ê                           | :1件中 1 - 1                  |
| お問い合わせ<br>メッセージ記録      | 受付番号       バージョン                     | 論文題名                                          | 初回投稿日<br>最新投稿日           | 状態更新日         | 状態                   | 查読録        | 操作                          | その他                         |
|                        | OP00004 テスト論文1<br>R001               |                                               | 2024/01/30<br>2024/01/30 | 2024/01/30    | 査読待機中                |            |                             | 取り下げ                        |
|                        | 論文5                                  | イトルをクリックする                                    | と、投稿し                    | た論文カ          | 「表示されま               |            |                             |                             |
|                        | Copyright(c) Shunkosha. All          |                                               |                          |               |                      |            | theme and                   |                             |

### 7. 查読終了後(再查読→修正投稿)

査読終了後、修正投稿を依頼された場合の手順です。

| 投稿 太郎 (112233, A00001) 様                                                                                                    |                                                                                |
|----------------------------------------------------------------------------------------------------|--------------------------------------------------------------------------------|
| 平素より大変お世話になっております。                                                                                                    |                                                                                |
| さて、先般ご投稿いただきました論文 OP00004(R001 バージョン)<br>に対する総合評価の結果をお知らせいたします。                                                                        |                                                                                |
| <ul> <li>■総合評価</li> <li>* 査読者のコメントに従った修正の後、再査読を行う"となりました。</li> <li>■総合評価 著者へのコメント</li> <li>総合評価 著者へのコメントはここに表示されます</li> <li></li></ul> | 修正投稿依頼が届いた場合、前項<br>の「2.ログイン」と同様の方法でログ<br>イン後、【ご利用案内】にある修正投<br>稿から手続きを開始してください。 |
| ■ 五日 m 3 0 00004                                                                                                    | なお、【投稿論文管理】からも【修正                                                              |
| ■分類 原著<br>■投稿日 2024/01/30                                                                                                    | 投稿】画面に移動ができます。<br>                                                             |
| ■修正投稿について                                                                                                    |                                                                                |
| この論文は次回バージョンによる再査読が行われます。                                                                                                    |                                                                                |
| 査読担当者による査読録を閲覧し、修正論文を投稿してください。                                                                                                    |                                                                                |
| ▼▼下記をよく読んで、修正投稿を行ってください▼▼                                                                                                    |                                                                                |
| ●査読担当者による査読録を閲覧し、修正論文を投稿してください。                                                                                                    |                                                                                |
| ●加筆訂正ファイルがある場合は、そちらもよくご確認ください。                                                                                                    |                                                                                |
| ●査読コメントに対する回答書をご用意ください。回答書は                                                                                                    |                                                                                |
| 査読者のコメントに対して、一問一答にて修正内容を詳しく                                                                                                    |                                                                                |
| お書きください。                                                                                                    |                                                                                |
|                                                                                                    |                                                                                |

| 1 | ✔ 論文投稿<br>新規投稿<br>修正投稿<br>投稿論文智理<br>投稿規定 | ご利用案内<br>投稿太郎様<br>日本乳房オンコプラスティックサージャリー学会会員のための論文投稿・宣読ページです。<br>個人ページにおける全ての通信はSSL暗号化により保護されています。                 |
|---|------------------------------------------|----------------------------------------------------------------------------------------------------|
|   | 🚺 個人ページ                                  | ToDoリスト                                                                                                    |
|   | 登録情報変更<br>パスワード更新<br>お問い合わせ<br>メッセージ記録   | 2024/02/02 15:16 論文「テスト論文1」(OP00004)は再直読になりましたので、修正投稿を行ってください<br>2024/02/01 11:57 【特急掲載】論文「テスト論文2」は一時保存中です。 投稿再開 |

①【投稿論文管理】>『査読中の論文』>「操作」で「修正投稿」を行ってください。

※ ②修正投稿のご案内>「修正投稿」で行っても同じです。

#### 7.1. 查読終了後(修正投稿①)

✓ 修正論文の投稿 論文「テスト論文1」(OP00004)を修正投稿します。 査読履歴を確認の上、修正した論文ファイルをアップロードして下さい。 修正投稿では別途回答書ファイル(doc、docx)が必要です。 査読履歴 修正手順について 論文の修正は以下の手順で行います。 作業を中断する前には、必ず「一時保存」してください。 準備ができてから修正作業を始めてください。 ステップ 1. 論文情報の修正 ステップ 2. 所属組織の修正 ステップ 3. 著者・共著者の修正 論文の種類、題名、要旨等を修正します。 著者や共著者の所属組織を修正します。 著者と共著者の情報を修正します。 ステップ 4. 論文・回答書をアッ プロード ステップ 5. 修正実行 修正を最終的に実行します。論文は査読手 ファイルを指定して論文・回答書をアップ 続きに入ります。 ロードします。 論文の修正を開始します。 論文修正スタート 2

#### ①「査読履歴」から査読評価・コメントを確認してください。

- ※ 記載されているコメントに加えて査読担当者のコメントが加筆されたファイルがアップロードされている場合がありますので、 よく確認してください。
- ②「論文修正スタート」ボタンで修正投稿を行います。
- ※ 修正論文の投稿では回答書ファイルのアップロードが追加されます。回答書は査読者のコメントについて1対1対応の箇条書きで記述してください。 論文は、図表の説明文や文献番号も含めて修正箇所を赤の下線で示してください。 削除すべき内容に抹消線を引いて残したり、校閲機能は使用せず、完成原稿を投稿してください。

### 7.2. 查読終了後(修正投稿②)

|    | ✔ 論文をアップロード(R002査読修正)                       |                                 |                    |                   |           |               |    |
|----|---------------------------------------------|---------------------------------|--------------------|-------------------|-----------|---------------|----|
|    | 論文詳細はこちら   査読履歴はこちら                         |                                 |                    |                   |           |               |    |
|    | ステップ1<br>論文情報の修正                            | ステップ2<br>所属組織の修正                | ステップ3<br>著者・共著者の修正 | ステップ4<br>論文・回答書をフ | アップロード    | ステップ5<br>修正実行 |    |
|    | 論文「テスト論文1」(OP00004)に一<br>入力情報は投稿が完了するまでは修正す | ついて論文間連ファイルをアップロード<br>ることができます。 | します。               |                   |           |               |    |
|    | ■登録済みのファイル                                  |                                 |                    |                   |           |               |    |
| ጠ  | ファイルを更新する場合は旧ファイ                            | /ルを削除してください。                    |                    |                   |           |               |    |
| Ψ. | ファイルタイプ                                     | 77                              | イル名                | サイズ(KB)           | 登録        | 绿日時           | 削除 |
|    | 論文ファイル                                      | > manuscript(doc)               |                    | 27                | 2024/01/3 | 30 16:43:01   | 削除 |
|    | 図表ファイル1                                     | > fig1(pptx)                    |                    | 180               | 2024/01/3 | 30 16:43:10   | 削除 |
|    | 図表ファイル2                                     | > table(xlsx)                   |                    | 11                | 2024/01/3 | 30 16:43:18   | 削除 |
|    | 動画ファイル1                                     | > mov1(mp4)                     |                    | 3441              | 2024/01/3 | 30 16:45:39   | 削除 |
|    | 誓約書ファイル1                                    | > seiyaku1(docx)                |                    | 13                | 2024/01/3 | 30 16:46:16   | 削除 |

|   |   | ■回答書ファイルのアップロード                                          |    |
|---|---|----------------------------------------------------------|----|
| 2 |   | 回答者ファイルの指定: ファイルを選択 選択されていません 回答者ファイルをアップロード             |    |
|   | * | アッフロード可能なファイル形式 doc docx pdf<br>1 個の回答書ファイルを登録する必要があります。 |    |
|   | * | 回答書ファイルには氏名・所属などは記載しないでください。またプロパティの著者情報も削除してください        | い。 |

- ・修正投稿の手順は新規投稿と同様です。
- 修正論文ファイル(論文・図表)をアップロードする前に「登録済みのファイル」より旧ファイルを削除 してください。
- ② 修正投稿では、回答書ファイルも必ずアップロードしてください。

(注) アップロードは各ファイルの"プロパティ"から個人が識別される情報を削除してから行ってください。

### 8. 查読終了後(合格·不合格)

|   | 合格論文    |             |                  |            |            |          |     |       |            |
|---|---------|-------------|------------------|------------|------------|----------|-----|-------|------------|
| 1 | 合格論文    | ▼表示         |                  |            |            |          |     |       | 全1件中 1 - 1 |
|   | 受付番号    |             | \$4. <b>六</b> 丽力 | 初回投稿日      |            | 11.85    |     | -長 /ケ | 7.0/4      |
|   | バージョン   |             | 師人題有             | 最新投稿 B     | 1人態更利日     | 1人起:     | 重动球 | 5#1F  | その他        |
|   | OP00002 | 【特急掲載】 テスト論 | 角文 <b>3</b>      | 2024/01/26 | 2024/01/29 | 合格       | 参照  |       | 軽微修正履      |
|   | R002    |             |                  | 2024/01/29 |            | (軽微修正完了) |     |       | 歴          |

#### ①「投稿論文管理」画面で確認できます。

合格(不合格)の評価になるとその論文の査読はすべて終了します。

### 9. 論文の取り下げ

| 査読中の論   | 文        |            |            |        |     |         |            |
|---------|----------|------------|------------|--------|-----|---------|------------|
| 査読中の論文  | ▼ 表示     |            |            |        |     |         | 全1件中 1 - 1 |
| 受付番号    | 24 大 西 人 | 初回投稿日      | 山谷市村口      | 12 22  | 大建瓴 | +B. //= | 5 m/#      |
| バージョン   |          | 最新投稿日      | 1人態史析口     | 1八起:   | 重机琢 |         | その他        |
| OP00004 | テスト論文1   | 2024/01/30 | 2024/02/02 | 修正投稿待ち | 参照  | 修正投稿    | 取り下げ       |
| R001    |          | 2024/01/30 |            |        |     |         |            |

① 「投稿論文管理」の「査読中の論文」から取り下げる論文の「取り下げ」をクリックしてください。

|   | ✔ 投稿論文管理 - 論文取り下げ                                                                                 |
|---|---------------------------------------------------------------------------------------------------|
|   | 論文を取り下げます。                                                                                        |
|   | 投稿論文管理へ戻る   論文詳細はこちら                                                                              |
| 2 | 論文「テスト論文1」(OP00004) を取り下げます。実行後は回復することはできません。<br>実行する場合は〔取り下げ実行〕ボタンを押してください。<br>取り下げ理由は必ずご記入ください。 |
|   |                                                                                                   |
|   | 取り下げ実行                                                                                            |

② 取り下げの理由を記入してください。「論文の取り下げを実行」で取り下げします。 実行後、この論文は回復できません。